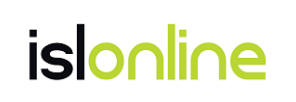

# ISL Conference Proxy

新規セットアップマニュアル

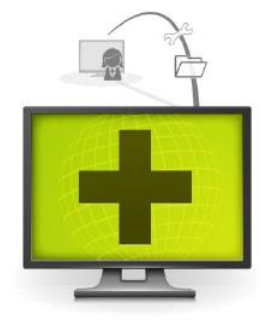

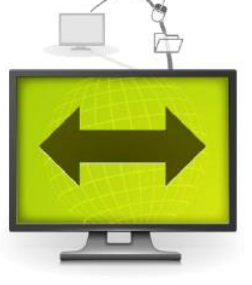

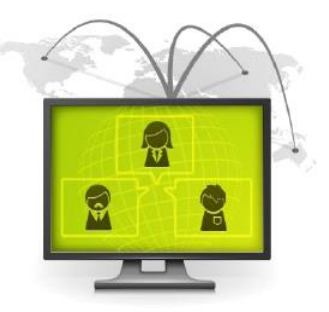

| 1    | オンプレミスライセンスについて3                       |
|------|----------------------------------------|
| 2    | インストール                                 |
| 2. 1 | ライセンスファイル、インストーラー、モジュール関連 ZIP ファイルの取得6 |
| 2. 2 | ISL Conference Proxy のインストール12         |
| 2.3  | ライセンスファイルの適用14                         |
| 2.4  | マニュアルアップデート16                          |
| 3    | ユーザーの作成                                |
| 4    | オンラインページ                               |
| 5    | ISL Conference Proxy のエラーメッセージ 22      |
| 6    | ネットワークの設定                              |
| 7    | ISL Conference Proxyの再起動26             |
| 8    | アンインストール                               |

目次

#### 本マニュアルについて

本マニュアルは ISL Conference Proxy を新規で構築する手順をご案内しております。ISL Conference Proxy の管理者ページの操作方法および主な設定については、『ISL Conference Proxy 管理者ページ操作マニュアル』をご参照ください。

ISL Conference Proxy のアップグレードまたは移行の手順については、『ISL Conference Proxy アップグレード&移行マニュアル』をご参照ください。

# 1 オンプレミスライセンスについて

ISL Online オンプレミスライセンスを使用すると、自社のサーバーで稼働する ISL Online 製 品のシステムを構築できます。自社内のネットワークのみで使用する場合、パブリッククラウド ライセンスのようにインターネットを経由しないため、セッションを完全にコントロールでき ます。

本マニュアルはオンプレミスライセンスでセッションの接続やユーザーの管理を行う ISL Conference Proxyのインストールおよび設定手順を説明します。パブリッククラウドライセン ス(年間契約)またはプリペイドクーポンを使用する場合は、ISL Conference Proxyをインス トールする必要はありません。

# 動作環境

 ※ 最新の動作環境および詳細は、以下のページをご参照ください。 https://www.islonline.jp/features/requirements.html

#### 対応 0S

- Windows : Windows Server 2016 / 2019 / 2022 64bit
- Linux : Red Hat Enterprise Linux 8 9(64bit) / Ubuntu 20.04 LTS 22.04 LTS(64bit)

## ハードウェア要件

- ・ CPU: 2GHz 以上、メモリ: 4GB 以上、HDD: 10GB 以上の空き容量(最小構成)
- ・ 専用のハードウェアをご用意いただくことを推奨しています。
- 対応 OS のシステム要件を満たす仮想環境でもご利用いただけます。
- ※ 同時接続数および常駐モジュール(ISL AlwaysOn)の台数に応じたハードウェアの要件は、上記「動作環境」のリンク先ページをご参照ください。

# 通信環境

- ・ 通信速度: 256Kbps(DSL)以上
- ・ 通信ポート(初期値): 内向き TCP ポート 7615、443、80(任意のポートに変更可能)

### その他

ISL Conference Proxyのインストールフォルダーの初期値は以下の通りです。

- Windows : C: ¥Program Files¥ISL Conference Proxy
- Linux : /opt/confproxy
- ※ インストールフォルダーを変更している場合は、当該マニュアルの内容を初期値と置き換えて作業を行ってください。

ISL Conference Proxy をインストールするサーバー (Windows) で <u>F-Secure アンチウイルス</u>が 稼働している場合、以下の設定を行う必要がございます。

- リアルタイムスキャンのスキャン対象から、以下のフォルダ(ISL Conference Proxyの インストールフォルダー)を除外してください。
   C:¥Program Files¥ISL Conference Proxy
- ディープガードのスキャン対象から以下のアプリケーションを除外してください。
   C:¥Program Files¥ISL Conference Proxy¥confproxy\_server.exe
   C:¥Program Files¥ISL Conference Proxy¥pg\_tool.exe
   C:¥Program Files¥ISL Conference Proxy¥postgresql\_bin¥bin¥pg\_ctl.exe
   C:¥Program Files¥ISL Conference Proxy¥postgresql\_bin¥bin¥pinitdb.exe
   C:¥Program Files¥ISL Conference Proxy¥postgresql\_bin¥bin¥postgres.exe

# 2 インストール

ISL Conference Proxy は、以下の手順でインストールを行います。

2.1 ライセンスファイル、インストーラー、モジュール関連 ZIP ファイルの取得
1. オンラインページへのログイン
2. アクティベーションキーの登録
3. サーバー情報の登録
4. ライセンスファイル、インストーラー、モジュール関連 ZIP ファイルの取得

- 2.2 ISL Conference Proxy のインストール
- 2.3 ライセンスファイルの適用
- **2.4** マニュアルアップデート
- ※ [2.1]については、インターネットに接続した環境で行う必要があります。

## 2.1 ライセンスファイル、インストーラー、モジュール関連 ZIP ファイルの取得

 ISL Online のトップページ(https://www.islonline.jp/)からオンラインページにログ インします。

# 購入前ユーザーの方:

ISL の製品ページ (https://www.islonline.jp/) にアクセスし、**無料体験用アカウ** ントを作成します。アカウントを取得したら、登録に使用した Email アドレスと通 知されたパスワードを使用してログインします。

# 購入後ユーザーの方:

登録済み Email アドレスとパスワードを入力してログインします。

2. アクティベーションキーの登録

## 購入前ユーザーの方:

このステップを飛ばし、ステップ[3.]に進んでください。

## 購入後ユーザーの方:

アクティベーションを行っていない場合、メニューから[ライセンス]-[アクティベ ーション]を選択します。

| islonline                    |                        |            | セッション伊加 | <b>ダウンロード</b> |           |
|------------------------------|------------------------|------------|---------|---------------|-----------|
|                              | ワンタイム接続                |            |         |               |           |
|                              | セッションコード               | tt胞 t      | !ツション名  | IPアドレス        |           |
| □ Web会通                      |                        | セッションは開始され | ていません。  |               |           |
| 11.12                        | セッションを開始 ISL Lightをダウン | 0-14       |         |               |           |
| 🗘 ドメイン管理                     |                        |            |         |               |           |
| <b>ニ</b> ユーザー                |                        |            |         |               |           |
| ダッシュボード<br>いいのでのセッション        |                        |            |         |               |           |
| 16 8622                      |                        |            |         |               |           |
| オンプレミス<br><b>オンプレミスライセンス</b> |                        |            |         |               |           |
| ₹{?755>ト<br>● 707x-ル         | アクティベーション              |            |         |               |           |
| 710>X                        | アクティベーション              |            |         |               | アクティベーション |
|                              | L                      |            |         |               |           |
| ~<                           | © 2003-2024 ISL Online |            |         | マニュアル 日本語     |           |

| アクティベーション画面上でキーを入力し  | ライセンス / アクティベーション          | ~            |         |  |
|----------------------|----------------------------|--------------|---------|--|
| ます。                  | アクティベーシ                    | ション          |         |  |
| [続ける]ボタンをクリックして、ウィザー | アクティベーションキーを入力             | し、「続ける」ボタンを押 | してください。 |  |
| ドの指示に従ってライセンスを有効化しま  | アクティベーション<br>通知メールを送信する: ? |              |         |  |
| <b>-</b>             |                            |              |         |  |

3. サーバー情報の登録

# 購入前ユーザーの方:

1. メニューから [オンプレミスライセンス]を選択し、 [サーバーの追加]をクリックします。

| オンプレミスライセ                                                                                                    | ェンス                                                                                                    |             |        |         |
|----------------------------------------------------------------------------------------------------|----------------------------------------------------------------------------------------------------|-------------|--------|---------|
| サーバー パケット 履歴                                                                                                    |                                                                                                    |             |        |         |
| サーバー                                                                                                    |                                                                                                    |             |        |         |
| <ol> <li>「サーバーの追加」をクリックして、IS</li> <li>登録したサーバーの「その他」&gt;「ライ</li> <li>登録したサーバーの「パケットの作成」</li> <li>パケットの作成、ページから、ライセンジ</li> </ol> | iL Conference Proxyをセットアップするサーバーを登録します<br>センスの割り当て」を選択し、ライセンスの割り当てを行います<br>ボタンをクリックし、パケットを作成します。<br>スファイルを取得します |             |        |         |
| ※ISL Onlineオンプレミスライセンスの設                                                                                                    | 定およびインストールに関する詳しい手順は、こちらをご参照くだ                                                                                  | izh,        |        |         |
| Q、サーバーの検索                                                                                                    |                                                                                                    |             |        | サーバーの追加 |
| サーバー (0)                                                                                                    |                                                                                                    |             |        |         |
| サーバー名                                                                                                    | パブリックアドレス                                                                                                    | イントラネットアドレス | ライセンス数 | アクション   |
|                                                                                                    |                                                                                                    |             |        |         |

| 2. | サーバー名?        |    |       | ISL Confe |
|----|---------------|----|-------|-----------|
|    | IPアドレスまたはDNS名 |    |       | サーバーの     |
|    | 内部IPアドレス      |    |       | <br>入力して、 |
|    |               | 保存 | キャンセル |           |

SL Conference Proxy をインストールする ナーバーの「IP アドレスまたは DNS 名」を \カして、[保存]をクリックします。

- ※サーバー名および内部 IP アドレスは必須ではありません。未入力の場合は 「Server#」の名前で登録されます。
- ※<u>DNS 名でのライセンスファイル作成を推奨しています</u>(詳細は(**補足 1)**: DNS 名 でのライセンスファイルの作成 をご参照ください)
- 3. [パケットの作成]ボタンをクリックして、手順4. に進みます。

| サーバー (1) |           |             |            |             |
|----------|-----------|-------------|------------|-------------|
| サーバー名    | パプリックアドレス | イントラネットアドレス | ライセンス数     | アクション       |
|          |           |             | ライセンスの割り当て | パケットの作成 三の他 |

# 購入後ユーザーの方:

1. メニューから [オンプレミスライセンス]を選択し、 [サーバーの追加]をクリックします。

| オンプレミスライセン                                                                                | ッス                                                                                      |             |        |         |
|-------------------------------------------------------------------------------------------|-----------------------------------------------------------------------------------------|-------------|--------|---------|
| サーバー パケット 届歴                                                                              |                                                                                         |             |        |         |
| サーバー<br>1. (サーバーの追加)をクリックして、ISLCの<br>2. 登録したサーバーの「その向」> (ライセン)<br>3. 登録したサーバーの「パケットの作成」ボタ | nference Proxyをゼットアップするサーバーを登録します<br>スの割り当て」を選択し、ライセンスの割り当てを行います<br>ンをクリックし、パケットを作成します。 |             |        |         |
| 4. パケットの作業ページから、ライゼンスファ<br>※ISL Onlineオンプレミスライセンスの設定お。<br>Q、サーバーの検索                       | イル宅市場します<br>よびインストールに関する詳しい手順は、こちらをご参照く)                                                | ÉżN.        |        | サーバーの追加 |
| サーバー (0)                                                                                  |                                                                                         |             |        |         |
| サーバー名                                                                                     | パプリックアドレス                                                                               | イントラネットアドレス | ライセンス数 | アクション   |

| 2. | サーバー名 (?)     |    |       |
|----|---------------|----|-------|
|    | IPアドレスまたはDNS名 |    |       |
|    | 内部IPアドレス      |    |       |
|    |               |    |       |
|    |               | 保存 | キャンセル |

ISL Conference Proxy をインストールする サーバーの「IP アドレスまたは DNS 名」を 入力して、「保存」をクリックします。

※サーバー名および内部 IP アドレスは必須ではありません。未入力の場合は 「Server#」の名前で登録されます。

※DNS 名でのライセンスファイル作成を推奨しています(詳細は(補足 1): DNS 名 でのライセンスファイルの作成 をご参照ください)

3. [ライセンスの割り当て]をクリックします。

| 9-7-(1) |           |             |            |             |
|---------|-----------|-------------|------------|-------------|
| サーバー名   | パブリックアドレス | イントラネットアドレス | ライセンス数     | アクション       |
|         |           |             | ライセンスの割り当て | バケットの作成 その他 |

4. プルダウンメニューから2で設定した「IPアドレスまたはDNS名」を指定し、[ラ イセンスの割り当て]をクリックします。

| サーバー/ライセンスの割じ<br>ライセンスの | <sup>当で</sup><br>割り当て |       |   |
|-------------------------|-----------------------|-------|---|
| オンプレミスペーシック基本           |                       | 未割り当て | ~ |
| ライセンスの割り当て              | キャンセル                 |       |   |

5. [パケットの作成]をクリックして、手順4. に進みます。

| サーバー (1) |           |             |            |             |
|----------|-----------|-------------|------------|-------------|
| サーバー名    | パプリックアドレス | イントラネットアドレス | ライセンス数     | アクション       |
|          |           |             | ライセンスの割り当て | パケットの作成 この他 |

4. ライセンスファイル、インストーラー、モジュール関連 ZIP ファイルの取得

#### 購入前ユーザーおよび購入後ユーザーの方

- 1. 手順3.で[パケット作成]をクリックします。
- 2. 「サーバー」に手順 3. で入力した「IP アドレスまたは DNS 名」が表示されている ことを確認し、[作成]をクリックします。

| <del>७</del> – <i>१</i> (-/११ | ケットの作成                        |
|-------------------------------|-------------------------------|
| パケッ                           | トの作成                          |
| ++_1°_                        |                               |
| バージョン                         | ISL Conference Provi 4.4.2240 |
| ハーンヨン                         |                               |
|                               |                               |
|                               |                               |
|                               | 作成 キャンセル                      |
|                               | 作成キャンセル                       |

3. [インストールガイド]のボタンと、ライセンスファイル (confproxy-4-4. license) のリンクが表示されます。リンクをクリックして、①②を取得します。

| パケット (1)     |      |            |                       |              |
|--------------|------|------------|-----------------------|--------------|
| 作成日          | サーバー | 保守期限       | ライセンスファイル             | アクション        |
| 24.07.2023 💿 |      | 01.01.2025 | confproxy-4-4.license | インストールガイド 削除 |

# ①ライセンスファイル

[confproxy-4-4.license]をクリックして、ライセンスファイル (confproxy-4-4.license)をダウンロードします。

②インストーラー、モジュール関連 ZIP ファイル

[インストールガイド]をクリックして、表示されるページから ISL Conference Proxy のインストーラーとモジュール関連 ZIP ファイルをダウンロードします。

# ➡(補足1): DNS 名でのライセンスファイルの作成(推奨)

ライセンスファイルを IP アドレスではなく DNS 名で作成していた場合は、サーバーを移行する 際に (DNS 名の変更がなければ)移行先のサーバーの IP アドレスが変わった場合もそのまま同 じライセンスファイルを適用できます。常駐接続のクライアントに ISL AlwaysOn の再インスト ールを行う必要もありません。

ISL Conference Proxyの管理画面およびオンラインページのURL名をIPアドレスではなくDNS 名で利用する場合は、ライセンスファイル作成時にIPアドレスではなくDNS名(FQDN)を指定 してください。

➡(補足 2):内部 IP アドレスは必須ではありません

192.168.0/24

Hub

192.168.0.2 ISL Conference Proxy

内部 IP アドレスの入力は必須ではありません。内部 IP アドレス(以下、内部アドレス)を入力 する必要があるケースとして、以下の例があります。以下のケースに該当しない場合は、「IP ア 「ドレスまたは DNS 名(以下、外部アドレス)」のみを入力します。

- (例1) プライベートネットワーク内にある ISL Conference Proxy に当該プライベートネ ットワーク内から、またインターネットを経由して外部ネットワークからアクセ スして使用する場合
- (例 2) プライベートネットワーク内にある ISL Conference Proxy にセグメントの異なる 2 つのプライベートネットワークからアクセスして使用する場合

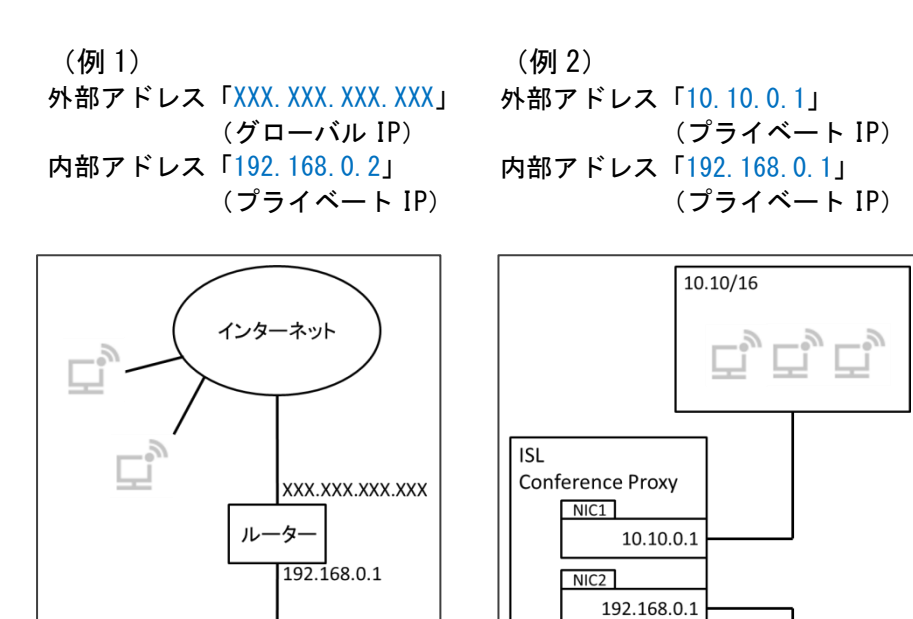

192.168.0/24

10

「内部 IP アドレス」に入力する IP アドレスは、以下の IP アドレス(RFC1918 で既定されたプ ライベート IP アドレス)から ISL Conference Proxy のオンラインページにアクセスした時の 接続先となります。

• 10.0.0.0 - 10.255.255.255 (10/8 prefix)

- 172. 16. 0. 0 172. 31. 255. 255 (172. 16/12 prefix)
- 192.168.0.0 192.168.255.255 (192.168/16 prefix)

上記に該当する IP アドレスからオンラインページにアクセスした場合、接続先として使用されるアドレス(ページ内の各リンク先アドレス)は「内部 IP アドレス」となります。

例 2 の ケ ー ス で 、「 10.10/16 」 内 の 端 末 か ら ISL Conference Proxy (http://10.10.0.1/users/main/join.html) にアクセスした場合、オンラインページは表示さ れますが、ページ内の各リンク先アドレスには内部アドレス「192.168.0.1」が使われるため、 リンク先にアクセスできなくなります。

これを回避するには、以下の設定が必要です。(ISL Conference Proxyのセットアップ完了後に 行います)

- ISL Conference Proxyの管理画面にログインし、画面左側のメニュー [Configuration]-[Security]を選択します。
- [Force networks to public internet address:]のチェックを外し、接続先として 「外部アドレス」を使用する接続元アドレスを入力し、ページ最下部の[Save]をクリ ックします。 サブネットマスクのプレフィックス表記が使用できます。

(例2の場合「10.10.0.0/16」と入力します)

➡ (補足3): 接続元 IP アドレスの確認について

 ISL Conference Proxy へのアクセスする際の接続元 IP アドレスは、以下の URL で確認で きます。

http://(サーバーの IP アドレスまたはホスト名:ポート番号)/myip

例: IP アドレス「192.168.0.123」ポート「7615」の場合 http://192.168.0.123:7615/myip

2.2 ISL Conference Proxy のインストール

ISL Conference Proxy を新規にインストールする手順をご案内します。

[手順(Windows)]

- 1. プログラムのインストール権限を持つアカウントで、サーバーにログインします。
- ダウンロードしたインストーラーをダブルクリックし、ISL Conference Proxyをサーバ ーにインストールします。表示されるインストールウィザードの[Next]をクリックし、イ ンストールを進めます。
- インストールが完了すると、ブラウザ上で ISL Conference Proxy の管理画面 (ISL Conference Proxy administration)が自動的に開きます。(管理画面が開くまで時間がか かる場合があります)

| ISL Conferen | ce Proxy administration |
|--------------|-------------------------|
|              |                         |
| Se           | erver Administration    |
| Usernam      | e:                      |
| Password     | l:                      |
|              | Login                   |
|              |                         |

- ※ 管理画面は、ブラウザで「http://localhost:7615/conf」と入力して開くことができます。(7615部分は利用中のポート番号です)Windowsの場合、スタートメニューの[ISL Conference Proxy] [Web administration]からも起動できます。
  - 4. ログイン画面が開いたら、[Username]に「admin」、[Password]に「asd」と入力してログ インします。

| Server Administration |       |  |
|-----------------------|-------|--|
| Username:             | admin |  |
| Password:             | •••   |  |
|                       | Login |  |

[手順(Linux)]

- 1. root アカウントで、サーバーにログインします。
- 2. インストーラーファイルを解凍し、「bin」ファイルを任意の場所に保存します。当該イ ンストーラーが保存されているディレクトリに移動します。
- 以下コマンドを実行します。
   sh ISL\_Conference\_Proxy\_4\_x\_x\_linux64.bin
   ※(4\_x\_x にはバージョン名が入ります。ダウンロードしたインストーラーに合わせて 変更してください。)
- インストールは自動で進み、結果に以下が表示されたらインストールは正常に完了です。
   --- Starting ISL Conference Proxy (confproxy. service)
- ブラウザで「http://localhost:7615/conf」と入力し、管理画面を開くことができます。
   (7615 部分は利用中のポート番号です)

| ISL Conference Proxy administration |  |  |  |
|-------------------------------------|--|--|--|
| Server Administration               |  |  |  |
| Username:<br>Password:<br>Login     |  |  |  |

6. ログイン画面が開いたら、[Username]に「admin」、[Password]に「asd」と入力してログ インします。

| Server Administration |       |  |
|-----------------------|-------|--|
| Username:             | admin |  |
| Password:             | •••   |  |
|                       | Login |  |

#### 2.3 ライセンスファイルの適用

ISL Conference Proxy を適切に動作させるには、有効なライセンスファイルが必要です。ライ センスファイルが未登録あるいは期限切れの場合、製品はご利用いただけません。

[手順]

- 1. ライセンスファイル「confproxy-4-4. license」を任意の場所に保存します。
- ISL Conference Proxyの管理画面に[Username]に「admin」、[Password]に「asd」と入力 してログインし、画面左側のメニューから [Manage software] - [Licenses]を選択します。
- [ファイルを選択]から、保存したライセンスファ イルを指定して[Install]をクリックします。

| Licenses      |                   |  |  |
|---------------|-------------------|--|--|
| Install lice  | ense              |  |  |
| License file: | ファイルを選択 選択されていません |  |  |
|               | Insta             |  |  |

 [Restart ISL Conference Proxy]をクリックして 再起動を行います。完了するまで待ちます。再起動中にサーバーのシャットダウンなど を行った場合、ISL Conference Proxy が正常に動作しなくなる可能性があります。

再起動が完了すると、「Current server status: **available**」と表示されます。[Please click here to go back to the session]をクリックして管理画面に戻ります。

(ログインページが表示された場合は再度ログインを行ってください)

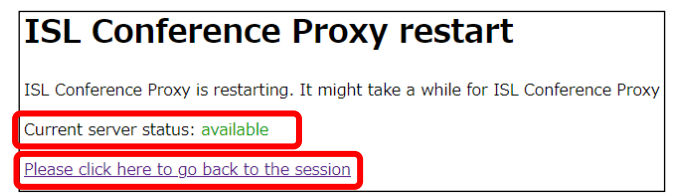

サーバーの再起動には数分程度 かかる場合があります。

以上でライセンスファイルの適用は完了です。

#### ➡(補足) ライセンスファイルとデジタル署名について

保守サポート期間中のアカウントでライセンスファイルを作成した場合、各プログラムに ISL Online の開発元である XLAB 社のデジタル署名が付与されます。(体験版の場合は、デジタル署 名は付与されません)

デジタル署名を付与するコードサイニング証明書の有効期限は、ISL Conference Proxyのバー ジョンとライセンスファイルの作成時期で異なります。詳細は以下をご参照ください。

https://www.islonline.jp/help/faq\_on-premise/faq\_on-premise.html#onp05

複数年保守にご加入中のユーザー様の環境では、保守期間内にデジタル署名の有効期限が切れ る場合がございます。デジタル署名の有効期限後もプログラムは使用できますが、プログラムの ダウンロード時や実行時に警告メッセージが表示される場合があります。

デジタル署名の有効期限が切れた場合は下記 FAQ ページの【ライセンスファイルの入れ替え】を 行うことで期限を更新できます。

https://www.islonline.jp/help/on-premise\_change.html

# 2.4 マニュアルアップデート

[手順]

 (Windows の場合) モジュール関連 ZIP を解凍して得られる 「ISL\_Online\_software\_repository」フォルダをCドライブ直下に保存します。

| <b>藍理 ▼ ライブラリに</b> 激 | sta ▼ 共有 ▼ 新しいフォルダー |                  |          |     |
|----------------------|---------------------|------------------|----------|-----|
| 🚖 お気に入り              | 名前                  | 更新日時             | 理論       | サイズ |
|                      | actions             | 2012/12/20 19:27 | ファイルフォル  |     |
| 🧊 ライブラリ              | 🎳 base              | 2012/12/20 19:27 | ファイルフォルー |     |
|                      | 🎉 modules           | 2012/12/20 19:27 | ファイルフォル  |     |
|                      | 🎥 plugins           | 2012/12/20 19:27 | ファイル フォル |     |
| L OS (C:)            | programs            | 2012/12/20 19:28 | ファイルフォルー |     |
|                      | translations        | 2012/12/20 19:28 | ファイルフォルー |     |

(Linux の場合) モジュール関連 ZIP を解凍して得られる 「ISL\_Online\_software\_repository」フォルダを「opt」直下に保存します。

- ISL Conference Proxyの管理画面に[Username]に「admin」、[Password]に「asd」と入力 してログインし、画面左側のメニューから[Manage Software] - [Manual update]をクリ ックします。
- [2. Enter the full path to the software repository:]の欄で、[Use standard location]が選択されていることを確認し、[Save]をクリックします。
   クリック後、[Current software update URL is set to]の値が以下になっていることを確認し、[Online update]をクリックします。
  - ・ Windows の場合:file:///C%3a/ISL\_Online\_software\_repository
  - ・ Linux の場合:file:///opt/ISL\_Online\_software\_repository

| Manual update                                                                                                    |                    |  |  |
|----------------------------------------------------------------------------------------------------|--------------------|--|--|
| If the server is firewalled from the internet and it is not possible to use Online update with<br>software repository, the manual update procedure may be used to upgrade ISL Conference | a remote<br>Proxy. |  |  |
| Please follow the steps:                                                                                                    |                    |  |  |
| <ol> <li>Download ISL_Online_software_repository.zip and extract it into a folder of your<br/>choice (for example: C:\ISL_Online_software_repository)</li> </ol>                         |                    |  |  |
| 2. Enter the full path to the software repository:                                                                                                    |                    |  |  |
| Use standard location: C:\ISL_Online_software_repository     Use custom location:                                                                                                    | ave                |  |  |
| Current software update URL is set to: file:///C%3a/ISL_Online_software_rep                                                                                                    | ository            |  |  |
| 3. Start Online update                                                                                                    |                    |  |  |

4. [Online update] 画面が表示されます。

| oftware repository informat<br>Check for updates                                                                                          | tion was updated less than a minute ago                                           | 6                          |                        |
|----------------------------------------------------------------------------------------------------|-----------------------------------------------------------------------------------|----------------------------|------------------------|
| Module                                                                                                    | Installed version                                                                 | Action                     |                        |
| ISL Conference Proxy<br>Install latest programs: 20<br>Install latest translation: 20                                                     | 4.4.1816.71 (2018-09-20) win64                                                    | Default (install latest) ¥ |                        |
| Authentication<br>Install latest module: 4.4.1                                                                                            | not installed<br>816-25 (2018-05-17) win64                                        | Default (install latest) * |                        |
| Core Login<br>Install latest module: 4.4.1<br>Install latest translation: 20                                                              | not installed<br>816.66 (2018-08-21) wind-4<br>118-09-20 09;36:46 (languages: 26) | Default (install latest) • | │※しばらく経っても画面が表示されない場合は |
| DNS Server                                                                                                    | not installed                                                                     | Default (no change) *      |                        |
| ieoIP<br>Install latest module: 4.4.1                                                                                                    | not installed<br>816.66 (2018-08-21) win64                                        | Default (install latest) * | 15 キーを押してフラワサを更新してください |
| SL AlwaysOn<br>Install latest module: 4.4.1<br>Install latest programs: 8<br>Install latest actions: 9<br>Install latest translation: 20  | not installed<br>816.71 (2018-09-20) win64<br>918-09-20 09:36:46 (languages: 35)  | Default (install latest) * |                        |
| SL Groop<br>Install latest module: 4.4.1<br>Install latest programs: 4<br>Install latest translation: 20                                  | not installed<br>816-25 (2018-05-17) win64<br>018-09-20 09:36:46 (languages: 34)  | Default (install latest) • |                        |
| ISI. Light<br>Install latest module: 4.4.1<br>Install latest programs: 19<br>Install latest plugins: 18<br>Install latest translation: 20 | not installed<br>816.66 (2018-08-21) win54<br>918-09-20 09:36:46 (languages: 34)  | Default (install latest) * |                        |
| System Monitor<br>Install latest module: 4.4.1                                                                                            | not installed<br>747.40 (2018-03-12) win54                                        | Default (install latest) * |                        |

5. 各製品のモジュールやプログラムに対し、プルダウンメニューから実行内容を選択しま す。通常は[Default (install latest)]を選択してください。

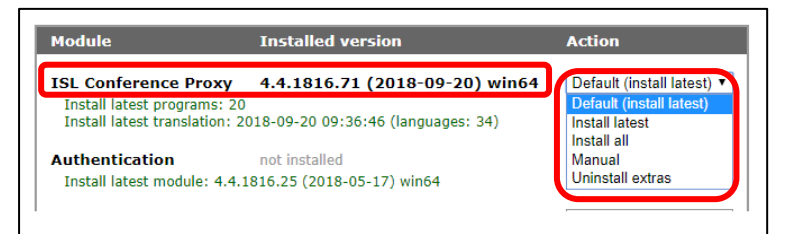

- Default(install latest)および Install latest : 最新バージョンのモジュール/プログラムをインストールします※
- install all :

全てのバージョンをインストールします

- Manual install:
   手動で任意のバージョンをインストールします。([Edit update list..]をクリックして、任意のバージョンを選択します)
- Uninstall all:モジュール/プログラムをアンインストールします
   ※Default(install latest)選択時は、緑字で表示された各種モジュールおよびプログラムが自動でインストールされます。(推奨)
- 画面下にある[Apply changes]をクリックするとアップデートが開始されます。
   グレーの画面が表示される場合は、消えるまでお待ちください。

| System Monitor         | not installed                  |
|------------------------|--------------------------------|
| Install latest module: | 4.4.1747.40 (2018-03-12) win64 |
| Apply changes          |                                |

アップデートが正常に終了すると、画面上部に[Restart ISL Conference Proxy]のボタンが表示されます。クリックして ISL Conference Proxy を再起動します。

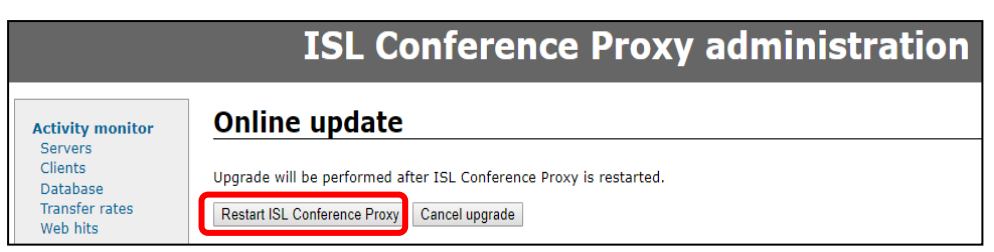

8. 再起動が完了するまでお待ちください。再起動中にサーバーのシャットダウンなどを行った場合、ISL Conference Proxy が正常に動作しなくなる可能性があります。

再起動が完了すると「Current server status : available」と表示されます。

「Please click here to go back to the session」をクリックすると[Online update] 画面に戻ります。

(ログインページが表示された場合は再度ログインを行ってください)

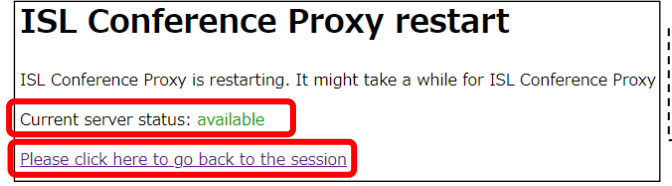

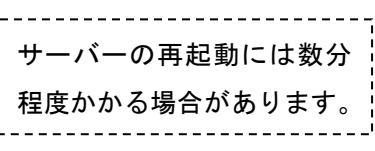

 [Online update]画面上部に[Upgrade to PostgreSQL]のメッセージが表示される場合は、 チェックを入れてクリックします。(メッセージが表示されない場合はこれで作業完了で す)

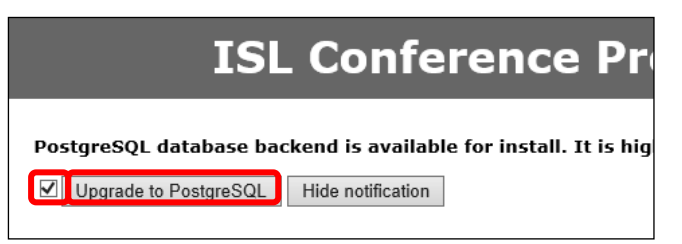

 ISL Conference Proxyの再起動が完了するまでお待ちください。再起動中にサーバーの シャットダウンなどを行った場合は ISL Conference Proxy が正常に動作しなくなる可能 性があります。再起動が完了すると「Please click here to go back to the session」 というメッセージが表示されます。

これでマニュアルアップデートの作業は完了です。

以上ですべてのインストール作業が完了です。なお、ISL Conference Proxy では定期的にバッ クアップを実施する運用を推奨しています。バックアップの取得および復旧の手順については 『ISL Conference Proxy アップグレード&移行マニュアル』をご参照ください。

# 3 ユーザーの作成

ISL Conference Proxyのセットアップ後に、動作確認を行うためのユーザー作成手順をご案内 します。ユーザーの作成は管理画面左側メニューの[User management]で設定を行います。([User management]の詳細は、『ISL Conference Proxy 管理者ページ操作マニュアル』をご参照ください)

# ■新規ユーザーの作成

- 1. ISL Conference Proxy の管理画面に[Username]に「admin」、[Password]に「asd」と入力し てログインし、左メニューから[User management]を選択します。
- 2. [Create user...]をクリックします。

| User mana             | gement         | t               |              |           |           |
|-----------------------|----------------|-----------------|--------------|-----------|-----------|
| Users Domain          | าร             |                 |              |           |           |
| Columns               |                |                 |              |           |           |
| Filter by domain:     |                |                 |              |           |           |
| Filter by username:   |                |                 |              |           |           |
|                       |                |                 | Filter       |           |           |
| Note: you can use sta | ndard wildcard | ds like * and ? |              |           |           |
| Create user           |                |                 |              |           |           |
| Name                  | Action         | Login enabled   | ISL AlwaysOn | ISL Groop | ISL Light |

3. ユーザー名やパスワードなどを半角英数字で入力し、[Create]ボタンをクリックします。 (メール通知機能を使用しない場合は、E-mailの設定は必要ありません)

| User management          |                  |  |  |  |
|--------------------------|------------------|--|--|--|
|                          |                  |  |  |  |
| Users Domains            |                  |  |  |  |
| Domain:                  | default (change) |  |  |  |
| User name:               | test             |  |  |  |
| Password:                | •••••            |  |  |  |
| Password again:          |                  |  |  |  |
| User must change passwor | rd: 🗹            |  |  |  |
| Full name:               |                  |  |  |  |
| E-mail:                  |                  |  |  |  |
| Nickname:                |                  |  |  |  |
|                          | Create           |  |  |  |

※ メール通知機能を使用する場合は、メールサーバーの設定が必要です。 (メールサーバーの設定は、『ISL Conference Proxy 管理者ページ操作マニュアル』をご 参照ください)

- ※ [User must change password]を有効にしたままユーザーを作成すると初めてログインする時にパスワードの変更を求められます。パスワードは8文字以上(初期値)で設定を行ってください。
- ■ユーザーの削除
  - ISL Conference Proxyの管理画面に[Username]に「admin」、[Password]に「asd」と入力 してログインし、左メニューから[User management]を選択します。
  - 2. 削除したいユーザー名をクリックします。
  - 3. 画面下の[Delete user]にチェックを入れ、[Delete user]をクリックします。

| 1 | Delete user |
|---|-------------|
|---|-------------|

 削除される関連データを確認し、3. 同様に再度画面下の[Delete user]にチェックを入れ、 [Delete user]をクリックします。

| User \\default\test                            |                                |      |         |  |
|------------------------------------------------|--------------------------------|------|---------|--|
| The following associated data will be deleted: |                                |      |         |  |
| Module                                         | Category                       | Link | Affects |  |
| Core                                           | User accounts User accounts: 1 |      |         |  |
| Delete user                                    |                                |      |         |  |

## 4 オンラインページ

ISL Conference Proxyのセットアップとユーザーの作成が完了したら、オンラインページにア クセスして ISL Online 製品が利用できるかどうかご確認ください。

[手順]

- ブラウザのアドレスバーに「http://(サーバーの IP アドレスまたはホスト名:ポート番号)」を入力します。
- アクセスすると以下の画面が表示されます。画面右上の「ログイン」を選択し、「3 ユー ザーの作成」で作成した「ユーザー名」と「パスワード」を入力してログインします。

| islonline |             | セッション参加 | ダウンロード ログイン |
|-----------|-------------|---------|-------------|
|           | セッションに参加する  |         |             |
|           | セッションコードを入力 |         |             |
|           | 接続          |         |             |
|           |             |         |             |

- ※ ユーザー作成直後、デフォルトではオンラインページに初めてログインする際にパスワードの変更を求められます。(継続して同じパスワードを使用することもできます)
  - 3. ISL Online 製品(ワンタイム接続・ISL Light など)による接続が行えるかどうか確認 します。
- ※ オンラインページおよび各製品の操作の詳細は、マニュアルをご参照ください。
   ▼マニュアル
   <u>https://islonline.jp/help/manual/manual.html</u>
- ※ オンラインページにアクセスできない場合は、「6 ネットワークの設定」を参照して、フ ァイアウォールの設定を見直してください。初期設定では、ISL Conference Proxy をイン ストールしたサーバーの内向きの TCP ポート 7615、443、80 のいずれかを開放する必要が あります。

#### 5 ISL Conference Proxy のエラーメッセージ

ISL Conference Proxy がエラーを検出すると、赤文字でエラーメッセージが表示されます。主なエラーメッセージと回避方法をご案内いたします。

※エラーメッセージの後ろ「:」以降には、エラーの詳細が表示されるものもあります。

|                             | ISL Conference Proxy adm                                                                           |
|-----------------------------|----------------------------------------------------------------------------------------------------|
| Activity monitor<br>Servers | Server -1 (this server) reports errors:<br>- Module ISL Conference Proxy is not licensed ←エラーメッセージ |
| Clients<br>Database         | Basic configuration                                                                                |
| Web hits                    | Administrator password                                                                             |
| Configuration<br>Basic      | This password is used to login into the web administration. Please, set the pa                     |

- 『Module ISL Conference Proxy is not licensed』
   ライセンスファイルが適用されていない場合に表示されます。P. 14 を参照してライセンス
   ファイルの適用を行ってください。
- 『Cannot bind TCP port 80』、『Cannot bind TCP port 443』
   ポート 80 または 443 を同サーバー上の他のサービスで利用している場合、本エラーが表示されます。次のページを参照して、ISL Conference Proxy で使用するポートの変更を行ってください。
- [NTP: Cannot synchronize time]

ISL Conference Proxy をインストールしたサーバー機が、NTP(ネットワーク・タイム・プロトコル)サーバーと同期が行えない場合に表示されます。(例:NTP が使用するポートが 解放されていない場合など)

ISL Conference Proxy が使用する NTP サーバーは、以下の手順で指定できます。

[手順]

- 1. 当該サーバーもしくは社内のファイアウォールなどで、UDP 接続のポート 123 (外向き)の通信を許可します
- ISL Conference Proxy の管理画面にアクセスし、 左側メニューの[Network time]の [Client]をクリックします
- [NTP servers:]のチェックを外し、[Value]内に NTP サーバーのアドレスを指定して、画面下にある[Save]ボタンをクリックします

 管理画面左側メニュー上部の[Servers]をクリックし、[Select]にチェックを入れ、 [Restart selected]ボタンをクリックして ISL Conference Proxyの再起動を行います

🛑 (補足)

NTP サーバーから時刻を取得できなかった場合、ISL Conference Proxy は Windows の時刻を取 得するため、このエラーメッセージが表示されていても ISL Conference Proxy の機能に影響は ございません。NTP サーバーを使用せずに本エラーメッセージを回避する場合は、以下の手順を ご参照ください。

#### [手順]

- 1. ISL Conference Proxy の管理画面にアクセスし、左側メニューの[Network time]の[Client] をクリックします
- [Enable NTP client:]のチェックを外し、[No]を選択して、画面下にある[Save]ボタン をクリックします
- 管理画面左側メニュー上部の[Servers]をクリックし、[Select]にチェックを入れ、 [Restart selected]ボタンをクリックして ISL Conference Proxyの再起動を行います。

# 6 ネットワークの設定

ネットワークの設定を行います。ISL Conference Proxyのインストール後、ネットワークの設 定を行うことで製品利用(接続)時に発生する問題を回避できます。

■ファイアウォールの設定

ISL Conference Proxy を適切に動作させるには、TCP ポートの設定が必要です。ファイアウォー ルで内向きの TCP ポート 7615 (推奨)、443 (必須ではありません)、80 (必須ではありません) を開放してください。

➡(補足)

7615 のポートは必須ではありません。ISL Conference Proxy は 7615、80,443 以外のポートを 指定して使うこともできますが、ISL 製品の最適なパフォーマンスを実現するには「7615」のポ ートが開放されている必要があります。(7615 が開放できない場合は、可能であれば 443、80 の 2 つを開放してください) ■ポートの変更

ISL Conference Proxy は、デフォルトで 7615、443、80 の 3 つのポートが指定されています。 使用するポートを変更する場合、あるいは管理画面でポートに関するエラーが表示されている 場合は以下の手順に従ってください。

[手順]

- 1. 管理画面ページの左メニューから[General]を選択します。
- 2. [HTTPT ports:]のチェックを外し必要に応じてポート 80 または 443 を削除します。
- 3. 画面下の[Save] ボタンをクリックします。
- 4. [Restart ISL Conference Proxy]ボタンが表示されるので、クリックして ISL Conference Proxy を再起動します。
- 5. 再起動が正常に終了すると、[Please click here to go back to the session]のリンクが 表示されます。クリックすると、ISL Conference Proxyの管理画面に戻ります。

※ (注意)

使用するポートを 443 のみに変更した場合は、設定後、ISL Conference Proxy の管理画面 でサーバーを再起動した際に自動でログイン画面に戻らなくなります。10 分程度お待ちい ただいた後に「https://localhost/conf」に直接アクセスしてください。

➡ (補足)

ISL Conference Proxy はポート 7615 だけで稼働できます。ただしこの場合はファイアウォール で保護されていないユーザーだけが ISL Conference Proxy にアクセスできるようになります。 (代替手段として、21 (FTP)、110 (POP3)、143 (IMAP) などのよく使われる他のポートで動作

するように ISL Conference Proxy を設定する方法もあります)

使用するポートを変更する場合は、上記 2.の手順で既存のポートの削除し、任意のポート番号 を追加してください。

ポートを変更した際は、セッションを開始する前に製品のモジュール(ISL Light など)を再取 得する必要があります。ISL Conference Proxy と製品モジュールのポート設定が異なる場合は、 セッション開始時にエラーメッセージが表示されます。

# 7 ISL Conference Proxyの再起動

ISL Conference Proxy を再起動する場合は、以下の手順に従ってください。

管理画面を開き、[Username]に「admin」、[Password]に「asd」と入力してログインします。
 ログインし、[Activity monitor] - [Servers]を選択します。

| Server Administration |       |  |
|-----------------------|-------|--|
| Username:             | admin |  |
| Password:             | •••   |  |
|                       | Login |  |

2. サーバーのチェックボックスをオンにし、[Restart selected]ボタンをクリックします。

| Servers                                                                                         |                  |         |           |         |
|-------------------------------------------------------------------------------------------------|------------------|---------|-----------|---------|
| Select                                                                                          | Server ID        | Address | Connected | Version |
|                                                                                                 | -1 (this server) |         | -         |         |
| Restart selected Clear internal errors Reconnect selected in GRID Disconnect selected from GRID |                  |         |           |         |

3. [ISL Conference Proxy restart]ページが表示されるので、「Current server status: available」と表示されたら [Please click here to go back to the session]のリンク をクリックします。

再度管理画面にログインしてそのまま作業を続けることができます。

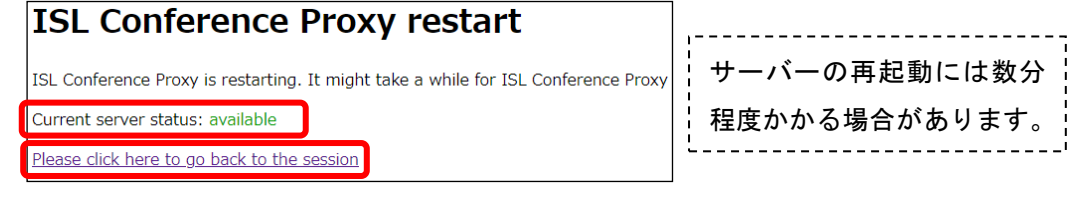

#### 8 アンインストール

ISL Conference Proxyのアンインストールは、以下の手順に従って実行してください。

[手順(Windows)]

- コントロール パネルを開き、[プログラムの追加と削除]あるいは[プログラムと機能]をク リックして「ISL Conference Proxy」の削除を実行します。
- ハードディスク上のすべてのデータファイルを削除する場合は、以下のインストールフォ ルダーも削除してください。

C:¥Program Files¥ISL Conference Proxy または C:¥Program Files (x86)¥ISL Conference Proxy

※ 同じ端末に再度 ISL Conference Proxy をインストールする際は、インストールフォルダ 一内のすべてのファイルを削除した後でインストールを行ってください。

[手順(Linux)]

- root アカウントでコマンドを開き、以下コマンドを実行します。
   confproxyct1 uninstal1
- ハードディスク上のすべてのデータファイルを削除する場合は、以下のインストールフォ ルダーも削除してください。

# /opt/confproxy

※ 同じ端末に再度 ISL Conference Proxy をインストールする際は、インストールフォルダ 一内のすべてのファイルを削除した後でインストールを行ってください。

ご不明点や不具合などがございましたら、下記 ISL Online FAQ ページをご参照ください。

https://www.islonline.jp/help/index.html

ISL Online 製品に関するお問い合わせはメールのみになります。 電話でのお問い合わせは受け付けておりませんのでご了承ください。

製品の詳しい情報については、以下の ISL Online ウェブページをご参照ください。 https://www.islonline.jp/

ISL Online 開発元 XLAB d.o.o. URL: https://www.xlab.si/

ISL Online 国内総販売代理店 株式会社オーシャンブリッジ

URL: https://www.oceanbridge.jp/

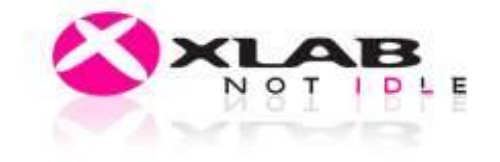

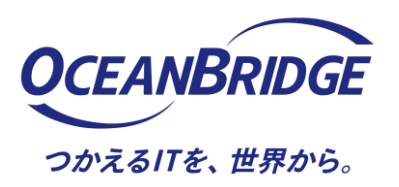